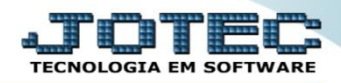

## ENVIO DE REMESSA (BONIFICAÇÃO, AMOSTRA, CONSERTO) FMEMINFRM

Explicação: Permite emitir Notas Fiscais que se adequam as remessas de bonificação (mercadorias concedidas ao cliente gratuitamente, como forma de bônus), amostra (mercadorias enviadas para amostragem e depois retornam) e conserto (mercadorias que sofreram alguma avaria ou defeito e necessitam de conserto).

## > Para realizar essa operação acesse o módulo: *Faturamento*.

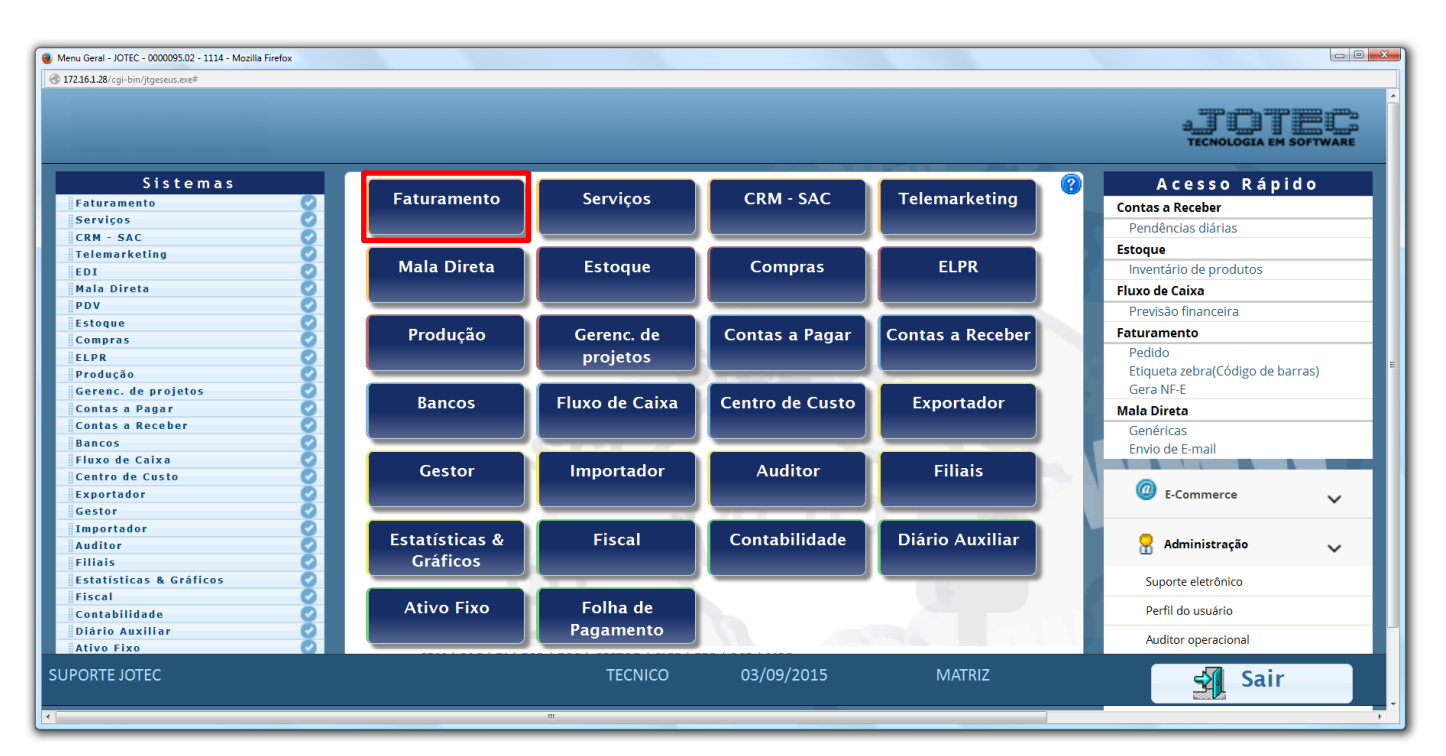

Em seguida clique no botão: <u>*P-Pedido*</u>.

| Menu do Faturamento - JOTEC - jtfmme01 - 0000053 - Mozilla Firefox |                 |                           |                  |                    |                    |             |                     |       |
|--------------------------------------------------------------------|-----------------|---------------------------|------------------|--------------------|--------------------|-------------|---------------------|-------|
| 172.16.1.28/cgi-bin/jtfmme01.exe?PROG=jotec                        |                 |                           |                  |                    |                    |             | صيه جرائد           |       |
|                                                                    |                 |                           |                  |                    |                    |             |                     |       |
| Sistemas                                                           | <u>A</u> rquivo | A <u>t</u> ualização      | <u>C</u> onsulta | R <u>e</u> latório | Estatisticas venda | s Geradores | FATURA              | MENTO |
| Serviços 🖉 A<br>CRM - SAC 🖉 🗉                                      |                 |                           |                  |                    |                    |             |                     |       |
| Telemarketing 🔮                                                    |                 |                           |                  |                    |                    |             |                     |       |
| Mala Direta 🔮                                                      |                 |                           |                  |                    |                    |             |                     |       |
| Compras                                                            |                 |                           |                  |                    |                    |             |                     |       |
| Suporte eletrônico                                                 |                 | L-Clier                   | ites             |                    | M-Emite pedido     |             | Q-Estoque reserva   |       |
|                                                                    |                 | P-Pedido<br>N-Nota Fiscal |                  |                    | I-Emite duplicata  |             | D-Produto p/cliente |       |
|                                                                    |                 |                           |                  |                    | O-Condensa Dupl.   |             | X-Extrato pedido    |       |
| Melhorando sua empresa                                             |                 | V-Altera pedido           |                  |                    | U-Consulta Nota    |             | F-Menu Inicial      |       |
| SUPORTE JOTEC                                                      |                 |                           | TECNICO          |                    | /2015 N            | IATRIZ      |                     |       |

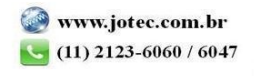

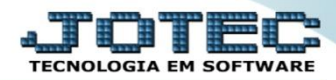

Para realizar a emissão destes tipos de notas fiscais, a inclusão do pedido será realizada normalmente, o que irá  $\succ$ diferenciar de um pedido de venda será a escolha da CFOP (Natureza de Operação) e as CSTs dos impostos, que indicarão a incidência ou não, de cada imposto. Após informar o Cliente, o Produto, suas Quantidades e Valor Unitário, selecione as CSTs (Código de Situação Tributária) a CFOP a ser utilizada e clique no botão "Atualiza" para incluir o produto no pedido. Repita o processo para cada produto.

| 🔮 Cadastro de pedidos - JOTEC - jtfmue04_38 - 0000514.03 - Mozilla Firefox                                                                                   |   |
|----------------------------------------------------------------------------------------------------|---|
| © 172151.28/cgi-bin/jfdmu64.exe                                                                                                    |   |
| <u>S-Serviços</u>   <u>C-Cálculo</u>   <u>W-Dados do cliente</u>   <u>Y-Atualiza cliente</u>   <u>J-Sugere cliente</u>   <u>M-Mensagem</u> <u>Mais dados</u> |   |
| Nr. Cliente 000001 NF-E EMITIDA EM AMBIENTE DE HOMOLOGACAO                                                                                                   |   |
| Data 03/09/2015 Data de entrega Status 1 A atender 🔹 Último pedido 0002817                                                                                   |   |
| D-Dados   V-Valores   P-Previsão de entrada   R-Atualiza produto   F-Produto nas filiais   H-Lotes do produto   K-ClienteXProd   Qtde.disp. 908,00000        |   |
| Produto PROD TESTE Subordinado Descrição PRODUTO TESTE                                                                                                    |   |
| Quantidade pedida 1,00000 Quantidade a atender 1,00000 Valor unitário 100,00000 Tabela de preço 1 - Vários lotes                                             |   |
| CST Natureza de operação 5910 • Desconto A-Atualiza L-Localiza B-Cancela   ICMS 040 • IPI 53 • PIS 09 • FCI                                                  |   |
| Pos Produto Quantidade pedida Quantidade a atender Tabela Desconto Valor unitário Comissão Descrição                                                         |   |
|                                                                                                    | * |

Na tela de "Mais Dados", no quadro "Dados da NF", poderá ser desmarcada a flag: Gera Duplicata, para que  $\geq$ não seja gerado financeiro na emissão deste tipo de nota fiscal.

| Cadasto de pedidos - JOTEC - jrifmued4_38 - 0000514.03 - Mozilla Firefox                                                                                                    | - • ×          |  |  |  |  |
|----------------------------------------------------------------------------------------------------|----------------|--|--|--|--|
| 😨 122.16.1.28/cgi-bin/jffmue/4.exe?ERR0=8.4BY=S+U+P+0+R+T+E8C399=8C002=8;RAZSOC=SUPORTE++JOTEC8USUAR=TECNIC08UP_PORTA_SE=sistema.jotec.com.br%3280788idd=suporte8;dir=MATRIZ8BANC0_LOCAL=comb58ilP_LOCAL=172.16.1.288;STATUS_CONEXA0=28.Eh | Asp=S&CorDeFur |  |  |  |  |
| S-Serviços   C-Câlculo   W-Dados do cliente   Y-Atualiza cliente   M-Mensagem Mais dados                                                                                                    | - m            |  |  |  |  |
| Nr. Cliente 000001 NF-E EMITIDA EM AMBIENTE DE HOMOLOGACAO   Data 03/09/2015 Data de entrega Status I A atender Último pedido 0002817                                                                                                    |                |  |  |  |  |
| ID-Dados V-Valores P-Previsão de entrada R-Atualiza produto F-Produto nas filiais H-Lotes do produto VClienteXProd Quel. disp. 908,00000 U-Sugere I-Mais dados   Produto PROD TESTE Subordinado Descrição PRODUTO TESTE                    |                |  |  |  |  |

| 📵 Cadastro de pedidos - JOTEC - jtfn | nue04 - 0000514.03 - Mozilla Firefox                                             |              |
|--------------------------------------|----------------------------------------------------------------------------------|--------------|
| @ 172.16.1.28/cgi-bin/jtfmue04.exe   |                                                                                  |              |
|                                      | - Dados da NF                                                                    | _ <b>~</b> ^ |
|                                      | N° nota fiscal Série Emissão                                                     |              |
|                                      | N° cupom fiscal Não reservou                                                     |              |
|                                      | Chave NF-e Protocolo                                                             |              |
|                                      | Natureza de operação 5910 - CFOP NÃO CADASTRADO                                  |              |
|                                      | Conta Contábil Não soma serviço                                                  | E            |
|                                      | Destino   O Consumo final   © Comercialização   O Venda não presencial (ICMS 21) | _            |

**<u>Obs.</u>**: Para auxiliar na emissão deste tipo de nota fiscal o sistema disponibiliza o relacionamento de Conta Contábil x CFOP, para que as informações sejam sugeridas automaticamente, para saber como realizar este relacionamento, pesquise pelo código de busca rápida LFCAPCTNC em nosso Suporte Eletrônico.

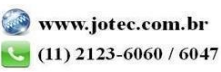

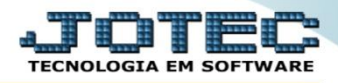

Após incluir o pedido, basta clicar no botão: <u>X-Gera Nota Fiscal Eletrônica</u>, para realizar a emissão da nota fiscal.

| Cadastro de pedidos - JOTEC - jtfmue04_39 - Mozill                | la Firefox                                                                                            |                                                                                                    |                                    |   |
|-------------------------------------------------------------------|----------------------------------------------------------------------------------------------------|----------------------------------------------------------------------------------------------------|------------------------------------|---|
| 3172.16.1.28/cgi-bin/jtfmue04.exe                                 |                                                                                                    |                                                                                                    |                                    |   |
| <u>S-Serviços</u>   <u>C-Cálc</u><br>  <u>T-Emissão de nota f</u> | ulo   W-Dados do cliente   Y-Atualiza cliente  Q-f<br>fiscal   Z-Impressão gráfica   M-Mensagem   O-E | npressão   <u>E-Cópia de registro</u>   <u>I-Sugere cliente</u>  <br>missão de boleto laser   Anexos | Mais dados                         |   |
| Nr. 0002818 01 C                                                  | Cliente 000001 NF-E EMITIDA                                                                           | A EM AMBIENTE DE HOMOLOGACAO                                                                         | X-Gera Nota Fiscal Eletrônica      |   |
| Data 03/09/2015                                                   | Data de entrega 03/09/2015 Status                                                                     | 1 A atender                                                                                          | Último pedido 0002818              |   |
| D-Dados V-Valores P-Previsão o                                    | de entrada   <u>R-Atualiza produto</u>   <u>F-Produto nas f</u>                                       | iliais   H-Lotes do produto   K-ClienteXProd   Qtde.di                                               | U-Sugere I-Mais dados              |   |
| Produto                                                           | Subordinado                                                                                           | Descrição                                                                                            |                                    |   |
| Quantidade<br>pedida                                              | Quantidade a atender                                                                                  | Valor unitário                                                                                       | Tabela de preço 1 🗸 🛛 Vários lotes |   |
| ICMS IPI V I                                                      | PIS COFINS FCI                                                                                        | za de operação 🔹 Desconto                                                                            | A-Atualiza L-Localiza B-Cancela    |   |
| Pos Produto Q                                                     | uantidade pedida Quantidade a atender Tabela D                                                        | esconto Valor unitário Comissão Descrição                                                            |                                    | - |

Ó <u>**Obs.:**</u> Lembre-se de pré-visualizar a nota antes de efetivar a transmissão, para se certificar de que todas as informações estejam corretas.

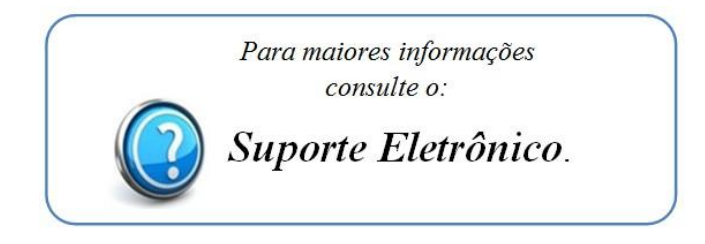

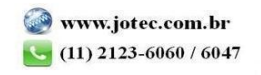